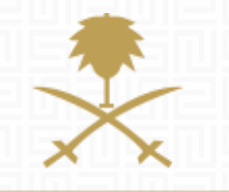

# **SUPPLIER GUIDE**

**Responding to Survey** 

# TABLE OF CONTENT:

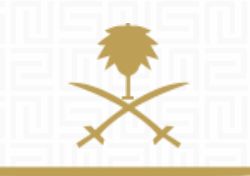

- 1. Login to REPDO eProcurement Portal
- 2. Access the "Scorecards" Area
- 3. Open Survey details
- 4. Fill, save and complete survey

# **NOTIFICATION EMAIL**

### A notification email will be received to the registered contact when a new Survey is published:

Survey Response Required on National Renewable Energy Program eProcurement Portal

Dear Supplier,

The Renewable Energy Project Development Office 'REPDO' requests your participation in the following Survey published on National Renewable Energy Program eProcurement Portal.

REPDO was appointed to meet the Kingdom's ambition of adding 9.5 GW Renewable Energy Sources to the National Energy System Capacity.

In order for you to help Kingdom meet the National Renewables Program targets we ask you to participate in the survey.

Please give objective answers to the survey questions.

The survey answers will not be shared and your answers will not affect the tender in any way. The answers will be used to get to know more about the participants as a whole and adjust the tender to the <u>suppliers</u> convenience.

Survey consists of 3 parts and 16 questions and should not take more than 10 minutes.

Please note that the survey will close <u>on :</u> 17 Aug, 2017 18:00 (Arabia Time)

To access the Survey, please click the following link and enter your Username and Password: https://powersaudiarabia.com.sa/esop/guest/login.do?qvu=43285938015DC55EB2AB

For assistance please contact our Helpdesk:

Toll Free Number: +1-610-540-4027 or +44-203-349-6611

email: <a>sourcingsupport.ksa@bravosolution.com</a>

#### 1. LOGIN TO REPDO EPROCUREMENT PORTAL - HTTPS://POWERSAUDIARABIA.COM.SA

وزارة الطاقة والصناعة والثروة المعدنية المملكة العربية السعودية

NOTE: If you have forgotten your username or Password, please use "forgotten password?" link to reset your password.

For any further assistance, please contact our Support Team from <a href="https://powersaudiarabia.com.sa/web/contactus.html">https://powersaudiarabia.com.sa/web/contactus.html</a>

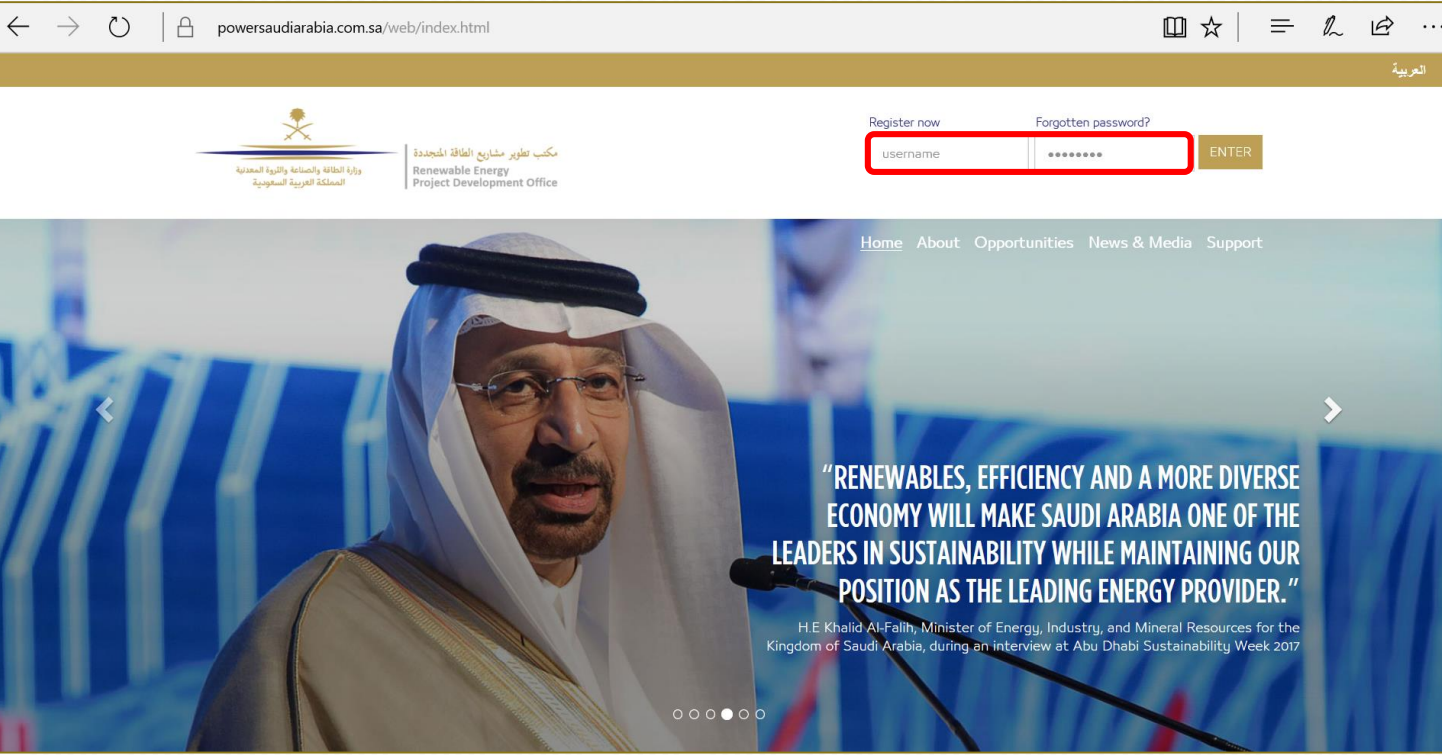

# SKIP STEP2 IF,

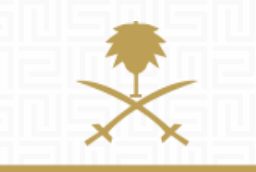

وزارة الطاقة والصناعة والثروة المعدنية المملكة العربية السعودية

You are logged in directly through the received email link.

#### 2. ACCESS THE "SCORECARDS" AREA (IF YOU HAVEN'T ACCESSED THE RECEIVED EMAIL LINK AND LOGGED IN FROM THE MAIN PORTAL LINK HTTPS://WWW.POWERSAUDIARABIA.COM.SA/)

| مكتب تطوير مشاريع الطاقة المتجددة<br>ورازة الطانة والمساعة والتوية المعدنية<br>Renewable Energy<br>Project Development Office |                         |                      |  |  |  |  |  |  |  |
|----------------------------------------------------------------------------------------------------|-------------------------|----------------------|--|--|--|--|--|--|--|
| leicome                                                                                                    |                         |                      |  |  |  |  |  |  |  |
| Dashboard                                                                                                    | Sourcing                | My Organisation      |  |  |  |  |  |  |  |
| Main Dashboard                                                                                                    | Projects                | Organisation Profile |  |  |  |  |  |  |  |
|                                                                                                    | RFQs                    | My Categories        |  |  |  |  |  |  |  |
|                                                                                                    | RFPs                    | Assessments          |  |  |  |  |  |  |  |
|                                                                                                    | Published Opportunities | Scorecards           |  |  |  |  |  |  |  |
|                                                                                                    |                         |                      |  |  |  |  |  |  |  |
| File Sharing                                                                                                    | User Management         |                      |  |  |  |  |  |  |  |
| Directories                                                                                                    | Manage Users            |                      |  |  |  |  |  |  |  |
|                                                                                                    | Default Users           |                      |  |  |  |  |  |  |  |

#### FROM THE MAIN PAGE, CLICK "SCORECARDS"

This will take you to the next screen where you will see a list of active surveys waiting for response

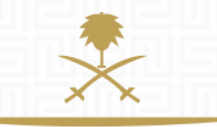

#### **3. OPEN SURVEY DETAILS**

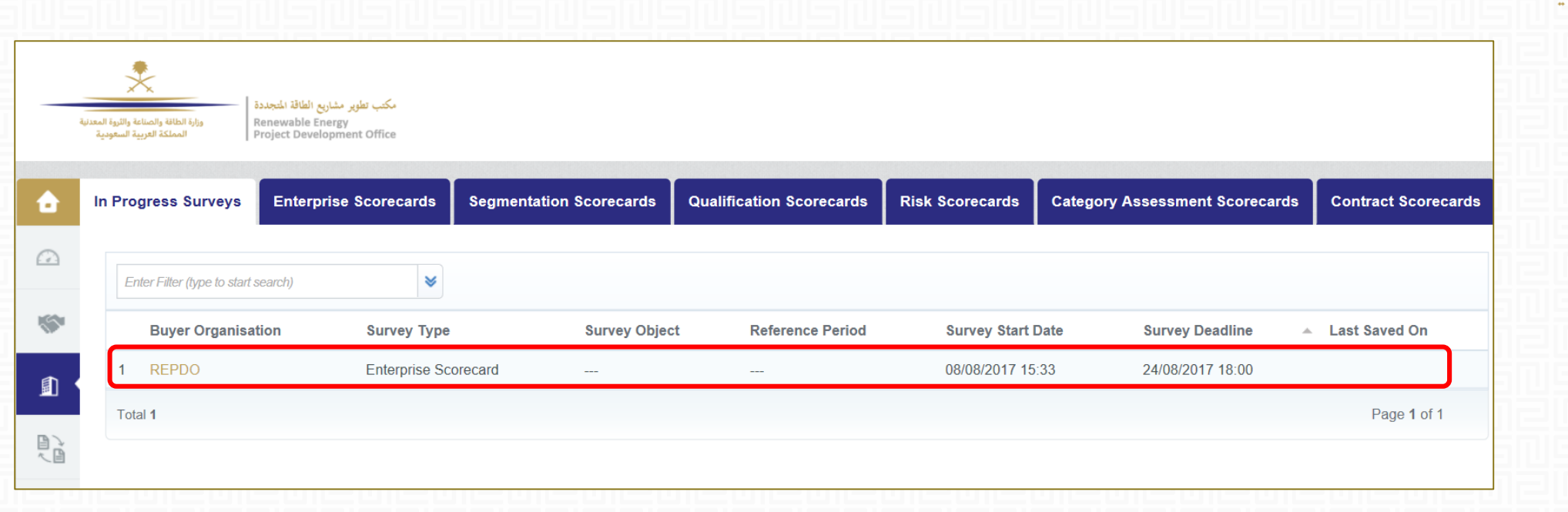

#### SELECT SURVEY FROM THE LIST

This will take you to the Survey Form where you can fill the response

#### 4. FILL, SAVE AND COMPLETE SURVEY

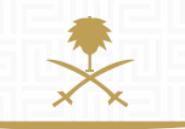

| Supplie               | er Survey                                                        |                                                                                                    |                                                                                                    | Save and Complete Survey | Save | × Cancel | معدنية<br>ة                                          | وزارة الطاقة والصناعة والثروة الد<br>المملكة العربية السعوديا |  |
|-----------------------|------------------------------------------------------------------|----------------------------------------------------------------------------------------------------|----------------------------------------------------------------------------------------------------|--------------------------|------|----------|------------------------------------------------------|---------------------------------------------------------------|--|
| Date of L<br>Not Answ | Last Survey Response<br>wered                                    | Unread Messages 0 Access Scorecard Messages                                                                          | Area                                                                                                    |                          |      |          | 记                                                    |                                                               |  |
| Surve                 | Survey Form  1. Company Profile  Ouestion  Description  Pessones |                                                                                                    |                                                                                                    |                          |      |          | <ul> <li>If you have not<br/>answered the</li> </ul> |                                                               |  |
| 1.1                   | Company Revenue                                                  | What was your company revenue in 2016?                                                                               | <3 m SAR V                                                                                              |                          |      |          |                                                      | mandatory ques                                                |  |
| 1.2                   | Number of Employees                                              | * How many people are employed in your company?                                                                      | 50-99 🗸                                                                                                 |                          |      |          |                                                      | you won't be ab<br>Complete the Su                            |  |
| 1.3                   | Nitaqat Saudization Program Score                                | * How does your company score in Nitaqat saudization program. What percentage of your employees are Saudi nationals? | ~                                                                                                    |                          |      |          |                                                      |                                                               |  |
| 1.4                   | Years of Operation in KSA Market                                 | ★ How long is your company operating on the KSA market?                                                              |                                                                                                    |                          |      |          | •                                                    | Once you have                                                 |  |
|                       |                                                                  |                                                                                                    | Electric power distribution     Electric power sales                                                    |                          |      | 511      | "Save and Com                                        |                                                               |  |
|                       |                                                                  |                                                                                                    | Component manufacturing                                                                                 | and components           |      |          | 12                                                   | Survey" after an                                              |  |
| 1.5                   | Company Industry                                                 | ★ What industry is your company operating in today?                                                                  | Installation services Construction of utility projects Construction of other civil engineering projects |                          |      |          | all the mandator                                     |                                                               |  |
|                       |                                                                  |                                                                                                    |                                                                                                    |                          |      |          |                                                      |                                                               |  |

FILL YOUR RESPONSE AGAINST EACH QUESTION AND CLICK EITHER "SAVE" TO COME BACK LATER AND FILL THE REMAINING ANSWERS **OR "SAVE AND COMPLETE SURVEY" TO SUBMIT YOUR RESPONSE FOR** THIS SURVEY.

stions, ole to rvey.

clicked plete swering 'Y questions, then you won't be able to edit your survey response.

## **NEED HELP?**

Email: <a href="mailto:sourcingsupport.ksa@bravosolution.com">sourcingsupport.ksa@bravosolution.com</a>

Other no.: +1-610-540-4027

Other no.: +44-203-349-6611